## 債権記録業務(未承認一覧)

## 承認/差し戻し

(1)メニューバーの「債権記録業務」をクリックし、「未承認一覧」を選択してください。

|                                                                 | 文字サイズ変更 小 中 大 ログオフ<br>・大光銀行ホームベージ       |
|-----------------------------------------------------------------|-----------------------------------------|
| マハロ+ip1:30+20170+(170)   トッブページ   風会業務   債権記録業務   スノージ   日ま査認一覧 | マント マント マント マント マント マント マント マント マント マント |
| でんさい管理者ステータス画面                                                  | DDATT34BZ01R                            |
|                                                                 |                                         |
| 2012年12月21日 金曜日<br>株式会社たいこう商事                                   |                                         |

(2)「未承認一覧」画面が表示されます。【以下の画面は「発生記録(債務者請求)」の画面例です。】 ※発生記録以外の承認依頼(譲渡記録・変更記録等)についても、操作の手順は同様です。

| 未承            | 認一覧画            | 面                        |           |             |             |            | DDECR16BS01R    |
|---------------|-----------------|--------------------------|-----------|-------------|-------------|------------|-----------------|
| 未承認()<br>「請求内 | D請求情報<br> 容」を選択 | を確認いただけます。<br>した場合、各請求承認 | 画面に切り替ります | t.          |             |            |                 |
| ▌未承           | 認一覧             |                          |           |             |             | √前の10件 検索件 | 数:1~1/1件 次の10件♪ |
| 請求内           | 容               | 承認依頼日                    | 債権金額      | 支払期日        | 電子記録年月日     | 担当者からのコメント | 承認ステータス         |
| 債務者           | 発生記録            | 2012年12月21日              | 1,000,000 | 2013年01月08日 | 2012年12月21日 |            |                 |
| ۴w            | ]               |                          |           |             |             |            |                 |

(3)承認画面が表示されます。

内容を確認し、よろしければ「この内容で債権発行申込」ボタンをクリックしてください。

| 債務者発生記録承認画面                                                 |                                  |                                                |                                |          | DDACR11BC03F | Ī        |          |
|-------------------------------------------------------------|----------------------------------|------------------------------------------------|--------------------------------|----------|--------------|----------|----------|
| <b>債務者発生記録:承認</b> 債務者発                                      | 生記録:結》                           | 果                                              |                                |          |              |          |          |
| この画面は承認の確認画面です。<br>下記の内容で問題がなければこの内容<br>問題がある場合は「管理者コメント」に理 | 空で債権発行<br>由を記入の<br>す <b>。また債</b> | 5申込」ボタンを押してくださ<br>上、「否承認」ボタンを押し<br>務者発生記録請求は完了 | れ。<br>でください。<br><b>7していません</b> | •        |              |          |          |
| 📕 債務者情報(請求者)                                                |                                  |                                                |                                |          |              |          |          |
| でんさい利用者番号                                                   |                                  | 0000000988                                     |                                |          | 内容に誤りがあ      | り、否承認とする | 場合は「否承認」 |
| でんさい利用者名                                                    |                                  | 株式会社たいこう商事                                     |                                |          | ギタンたクリック     | 51 アノゼキい |          |
| 金融機関名                                                       | 支店名                              |                                                | 科目                             | 口座番号     | ホテノをワリッ      |          |          |
| 大光銀行                                                        | 本店営業                             | 部                                              | 当座                             | 2222222  | 担当者側の「承      | 認依頼一覧」に  | 「却下」と表示  |
| ▋ 債権者情報                                                     |                                  | -                                              |                                |          | さわます         |          |          |
| でんさい利用者番号                                                   |                                  | 00000D995                                      |                                |          | C16590       |          |          |
| でんさい利用者名                                                    |                                  | 株式会社たいこう建設                                     |                                |          | ※担当者側は、      | 承認依頼一覧」  | から内容を修正  |
| 金融機関名                                                       | 支店名                              |                                                | 科目                             | 口座番号     | オスートがで       | * = +    |          |
| 大光銀行                                                        | 新潟支店                             |                                                | 普通                             | 1111111  | 99527.6      | ニムタ。     |          |
| 🖥 債権情報                                                      |                                  |                                                |                                |          |              |          |          |
| 債権金額                                                        |                                  | 1,0                                            | 000,000円                       |          |              |          |          |
| 支払期日                                                        |                                  | 2013年01月08日                                    |                                |          |              |          |          |
| 電子記録年月日                                                     |                                  | 2012年12月21日                                    |                                | 1 担当     | 首への連絡事項等     | がある場合に   |          |
| 譲渡制限の有無                                                     |                                  | 制限なし                                           |                                | <u> </u> | コーてください      |          |          |
| ▋請求者任意情報                                                    |                                  |                                                |                                | <u> </u> |              |          |          |
| 請求者任意情報                                                     |                                  |                                                |                                |          |              |          | -        |
|                                                             |                                  |                                                |                                |          |              |          |          |
| ■ 管理者コメント                                                   |                                  |                                                |                                | 内容を      | 十分に確認のうえ     | 承認する場合   | は「この内容で  |
| 管理者コンル                                                      |                                  |                                                |                                |          |              |          |          |
| 0-20-0-21                                                   |                                  |                                                |                                | 「頂榧発     | 「「甲込」 ホタンを   | クリックしてく  | にさい。     |
| この内容で債権発行申込                                                 |                                  | i承認 一覧に戻る                                      |                                |          |              |          |          |

## (4)「請求完了」画面が表示されます。内容をご確認ください。

| 值務者充生記録結果面面<br>值務者充生記録:承認 / 価    | 面<br>1務者発生記録:結長                   | R                          |         |            | DDACR118001 R<br> |                   |
|----------------------------------|-----------------------------------|----------------------------|---------|------------|-------------------|-------------------|
| 債務者発生記録が完了しました<br>結果内容を確認してください。 | ٤.                                |                            |         |            |                   |                   |
| 債権の発行が完了                         | <b>アしました。</b>                     |                            |         |            |                   |                   |
| 受付番号:05322012<br>受付日時:2012年12    | 21221000000581U<br>2月21日 14時43分50 | 秒                          |         |            |                   |                   |
| ■ この画面はでん                        | しさいネットの記録内                        | 日客を表示しています。                |         |            |                   |                   |
| ▋債務者情報(請求者)                      |                                   |                            |         |            |                   |                   |
| 利用者番号                            |                                   | 0000000988                 |         |            |                   |                   |
| 属性                               |                                   | 法人(金融機関を除く)                |         |            |                   |                   |
| 法人名/個人事業者名<br>#1要々               |                                   | 株式会社たいこう簡事                 |         |            |                   |                   |
| 配置合                              |                                   |                            |         |            |                   |                   |
| 住所                               |                                   | 新潟県長岡市大手通1丁目5番地            | 5号      |            |                   |                   |
| 代表者名                             |                                   | 大光 太郎                      |         |            |                   |                   |
| 金融機関名                            | 支店名                               | 科目                         | 口座番号    | 口座名義人      |                   |                   |
| 大光銀行                             | 本店営業                              | 部 当座                       | 2222222 | カ.タイコウショウシ | 1                 |                   |
| 值權者情報                            |                                   |                            |         |            |                   |                   |
| 利用者番号                            |                                   | 0000000895                 |         |            |                   |                   |
| 属性                               |                                   | 法人(金融機関を除く)                |         |            |                   |                   |
| 法人名/個人季莱若名<br>郭累必                |                                   | 林式安仁にいこう建設                 |         |            |                   |                   |
| 屋号                               |                                   |                            |         |            |                   |                   |
| 住所                               |                                   | 新潟県長岡市大手通1丁目5番地            | 5号      |            |                   |                   |
| 代表者名                             |                                   | 大光 一郎                      |         |            |                   |                   |
| 金融機関名                            | 支店名                               | 料目                         | 口座番号    | 口座名義人      |                   |                   |
| 大光銀行                             | 新潟支店                              | 普通                         | 1111111 | カタイコウケンセ   | 9                 |                   |
| 債権情報                             |                                   |                            |         |            |                   | (                 |
| 記録番号                             |                                   | 000000098800000100005      |         |            |                   | ・坦当者と管理者向に処理結果が雪  |
| 価権金額<br>本社 期日                    |                                   | 1,000,000円                 |         |            |                   | 「追当日と自理日別に処理和未が电  |
| ★120,00日<br>電子記録年月日              |                                   | 2013年01月08日<br>2012年12月21日 |         |            |                   | ノースゲーキャキナ         |
| 譲渡制限の有無                          |                                   | 制限なし                       |         |            |                   | メールで达信されまり。       |
|                                  |                                   |                            |         |            |                   | ・取引の相手方に通知情報の発生通知 |
| 🚪 管理者コメント                        |                                   |                            |         |            |                   |                   |
| 管理者コメント                          |                                   |                            |         |            |                   | 電子メールで送信されます。     |
| トップページ 一覧                        | 前に戻る                              |                            |         |            |                   |                   |